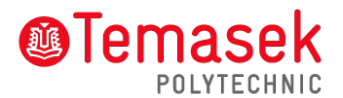

## a. Access TP Student's E-mail

How to access email accounts

- Step 1: Go to: https://outlook.com/student.tp.edu.sg
- Step 2: Enter your Office 365 ID and password:

**Office 365 ID**: <Admission No.>@student.tp.edu.sg (eg. <u>1112345A@student.tp.edu.sg</u>)

Password: TP<Barcode No.>@#& (eg. TPG123456@#&)

(The Admission No. and Barcode No. are printed on your Enrolment Notice, please include the prefix **"TP"** and suffix **"@#&**" when you enter your password)

## b. Access TP Student's Portal

How to access Student's Portal

Step 1: Go to: https://services.tp.edu.sg

Step 2: Enter your Student AD ID and password:

Student AD ID: <Admission No.> (eg. 1112345A)

## Password: Same as student's e-mail password

## Note:

- All email correspondence with the Polytechnic will be communicated through student's e-mail account.
- Please change your password after your 1<sup>st</sup> logon, the password should be at least 12 characters with 2 of the following character type:
  - Upper Case eg. A,B,C
  - Lower Case eg. a,b,c
  - Numeric eg. 1,2,3
  - ➤ Special Character eg. @,#
- Your account will be activated 1-2 weeks after online enrolment.
- These password will be use across all student's portal including email as they will be synchronized.
- Please contact ITS helpdesk at **6780 5933** for assistance. It is advisable to update your contact number in your student's email account for contact purpose.